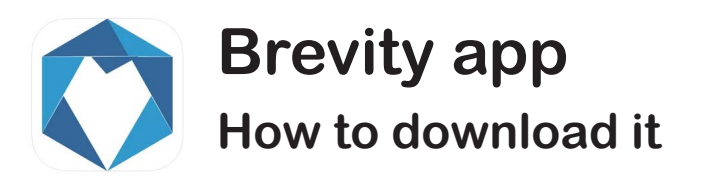

To access the app you will need a smart phone running a minimum version of the operating system.

For **Apple iPhones** a minimum of iOS version 9 is required.

To check the version of iOS:

- 1. Locate and open the Settings app.
- 2. Tap General.
- 3. Tap About.
- 4. Note the current **iOS version** is listed by **Version**.

To download and install the app on **Apple iPhones**, open the App Store app on your iPhone device, search for Brevity Care Software, download and install the application.

For Android phones a minimum of Android version 5 (Lollipop) is required.

To check the version of Android:

- 1. Open your device's Settings.
- 2. Tap About Phone or About Device.
- 3. Tap Android Version to display your version information.

To download and install the app, on **Android phones**, open the Google play store from your mobile device, search for Brevity Care Software, download and install the application.